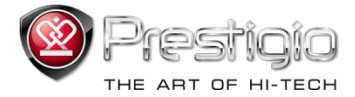

# PRESTIGIO LIBRETTO

# eBook Reader PER307

www.prestigio.com

# Inhaltsverzeichnis

| Haftungsausschluss                                      | 3  |
|---------------------------------------------------------|----|
| Einführung                                              | 3  |
| Verpackungsinhalt                                       | 3  |
| Erste Schritte                                          | 4  |
| Aufladen des Lesers                                     | 5  |
| Netz an/aus, Gerät zurücksetzen, microSD-Karte einlegen | 6  |
| Hauptmenü                                               | 7  |
| Verlauf                                                 | 8  |
| Bücher                                                  | 11 |
| Musik                                                   | 14 |
| Video                                                   | 20 |
| Foto                                                    | 22 |
| Explorer                                                | 24 |
| Bedienhandbuch                                          | 25 |
| Einstellungen                                           | 27 |
|                                                         | 30 |
|                                                         | 31 |
|                                                         | 33 |
|                                                         | 34 |
| Technische Daten des Produkts                           | 35 |
| Informationen zu technischer Unterstützung und Garantie | 35 |
| Anmerkung zum Urheberrecht und zum Warenzeichen         | 36 |

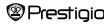

### Haftungsausschluss

Alle Informationen, Entwürfe und technischen Daten, die in diesem Handbuch enthalten sind, haben den Stand vom Veröffentlichungsdatum. Da das Produkt jedoch ständig weiterentwickelt wird, kann das endgültige Gerät etwas anders aussehen und anders funktionieren als das in diesem Handbuch gezeigte.

# Einführung

Der Prestigio Libretto PER307 ist ein eBook-Leser mit einem Vollfarb-TFT-Bildschirm, der eine 19 cm (7") Diagonale und eine Auflösung von 800x600 hat. Der PER307 unterstützt eBooks, die mit FB2, HTML usw. verschlüsselt sind.

Unterstützt 17 Sprachen, darunter Englisch, Russisch, Griechisch, Polnisch, Deutsch usw.. Enthält Audio- und Videowiedergabe und einen Bildbetrachter. 2 GB eingebauter Flash-Speicher Eingebaute Lautsprecher

# Verpackungsinhalt

- 1. eBook-Leser
- 2. USB-Kabel
- Lederhülle
- 4. Benutzungsanleitung in mehreren Sprachen
- 5. Internationale Garantiekarte

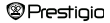

# **Erste Schritte**

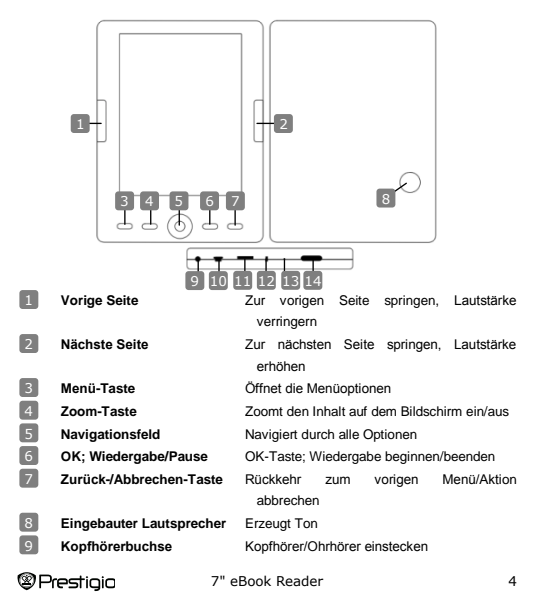

| 10 | USB-Buchse               | Verbindung zum USB-Anschluss des Host-<br>PCs |
|----|--------------------------|-----------------------------------------------|
| 11 | microSD-Kartensteckplatz | Stecken Sie eine microSD-Karte ein            |
| 12 | Anzeigelampe             | Roter Ladeanzeiger                            |
| 13 | Rücksetz-Taste           | Setzt das Gerät zurück (nicht auf             |
|    |                          | Werkeinstellungen)                            |
| 14 | Netztaste                | Zum Ein-/Ausschalten des Geräts               |

### **Erste Schritte**

### Aufladen des Lesers

Vor der ersten Anwendung, oder wenn der Akku schwach ist, müssen Sie den Leser aufladen.

<u>Anmerkung:</u> Es ist zu empfehlen, den Akku 8 Stunden lang vor der ersten Anwendung aufzuladen. Normalerweise dauert es etwa 7 Stunden, um das Gerät voll zu laden.

Laden Sie das Gerät so bald wie möglich auf, wenn der Akku schwach ist, was durch IIII angezeigt wird. Wenn das Symbol IIII angezeigt wird, ist der Akku voll geladen.

Sie können den Leser laden durch:

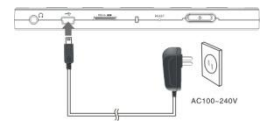

- Einstecken des miniUSB-Steckers in den USB-Anschluss am Gerät und Anschluss des Netzadapters an die Wandsteckdose.
- Verbindung des USB-Anschlusses am Host-PC mit dem Gerät durch das mitgelieferte USB-Kabel.

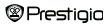

Ammerkung: Wenn die Aufladung über den PC erfolgt, können Sie nicht mit dem Leser arbeiten. Um den Leser beim Aufladen zu bedienen, kitoken Sie auf das Symbol "Safely Remove Hardware (Hardware sicher entfernen)" auf Ihrem Desktop, wenn der Leser an den PC argeschlossen ist. Klicken Sie auf irgendeine Taste am Leser, um den Bildschimt "USB Connection (USB-Verbindung)" zu verlassen. Schalten Sie den Leser in den Standbymodus, um den Aufladevorgang zu beschleunigen.

# **Erste Schritte**

#### Leser an- und ausschalten

- Halten Sie die Netztaste 5-6 Sekunden lang gedrückt, um den Leser anzuschalten - auf dem Home-Bildschirm wird nach dem Hochfahr-Bildschirm automatisch das Hauptmenti geöffnet.
- Es kann ein paar Momente dauern, bis der Leser angeschaltet ist und der Inhalt geladen ist.
- · Wenn sich der Leser nicht anschalten lässt, muss er aufgeladen werden.
- Um den Leser auszuschalten, halten Sie die Netztaste 3-4 Sekunden lang gedrückt.

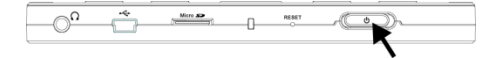

#### Wiederherstellung der Werkstandardeinstellungen

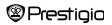

Setzen Sie das Gerät durch Drücken der Taste zurück, wenn es nicht hochfährt oder nicht ordnungsgemäß funktioniert.

### Benutzung einer microSD-Karte (nicht beigefügt)

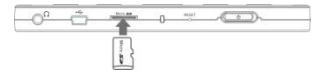

 Legen Sie die microSD-Karte in den microSD-Kartensteckplatz ein.

# Hauptmenü

Das Hauptmenü beinhaltet Verlauf, Buch, Musik, Video, Foto, Explorer, Bedienhandbuch und Einstellungen. Markieren Sie den gewünschten Modus mit dem Navigationsfeld und drücken dann zur Bestätigung die OK-Taste. Drücken Sie (C), um zur vorigen Option zurückzukehren.

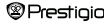

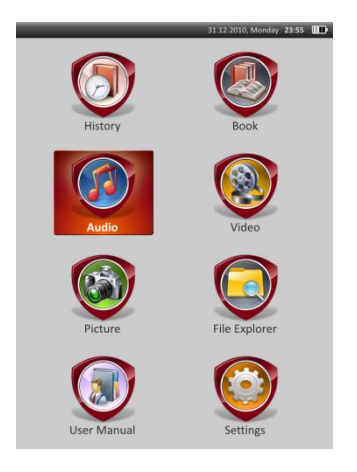

# Hauptmenü:Verlauf

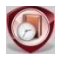

Verlauf

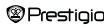

Auf dem Bildschirm werden die in der Vergangenheit betrachteten Dateien angezeigt. Drücken Sie das **Navigationsfeld**, um zum Symbol **Verlauf** zu navigieren, und die **OK**-Taste, um die Liste der vorher geöffneten Dateien zu öffnen.

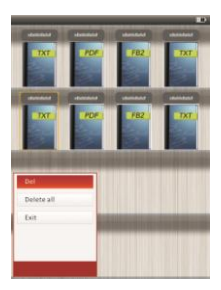

Drücken Sie in der Dateiliste TD, um das Options-Menü aufzuklappen. Markieren Sie Löschen/Alle löschen und drücken die OK-Taste, um den Verlauf des aktuellen Buchs oder aller Bücher zu löschen. Drücken Sie Oder Beenden, um abzubrechen. Anmerkung: Dateien, die auf der microSD-Karte gespeichert wurden, werden nicht in der Verlauf-Liste angezeigt, wenn die microSD-Karte enfent wird.

# Hauptmenü:Verlauf

 Wählen Sie mit dem Navigationsfeld die gewünschten Dateien aus, oder drücken Sie die Seitensprungtasten, um die Seiten umzublättern, wenn welche vorhanden sind. Drücken Sie die OK-Taste, um die Datei zu öffnen, oder drücken Sie O, um den Modus zu beenden. Prestigio 7" eBook Reader 9

- Drücken Sie während der Textwiedergabe die Seitensprungtasten oder das Navigationsfeld zum Umblättern der Seiten. Drücken Sie (E), um den Inhalt ein-/auszuzoomen. Wählen Sie mit dem Navigationsfeld die Schriftgröße (S, M, L und XL) aus und drücken zur Bestätigung die OK-Taste.
- Lesen von Büchern, wenn Musik gespielt wird. Zu mehr Informationen siehe bitte Teil Musik.

Drücken Sie während der Textwiedergabe URD, um das Optionsmenü zu öffnen. Wählen Sie mit dem Navigationsfeld die gewünschte Position aus und drücken die OK-Taste, um die Einstellungen zu öffnen. Drücken Sie O., um abzubrechen. Es gibt 11 verschiedene Funktionen wie folgt:

# Hauptmenü:Verlauf

Position

Prestiaia

Beschreibung

| Gehe zu Seite         | Drücken Sie das Navigationsfeld, um die                  |
|-----------------------|----------------------------------------------------------|
|                       | gewünschte Seite auszuwählen. Drücken Sie zur            |
|                       | Bestätigung die OK-Taste oder 🌑, um                      |
|                       | abzubrechen.                                             |
| Lesezeichen speichern | Drücken Sie die OK-Taste, um die Adresse der             |
|                       | aktuellen Seite zu speichern. Es gibt 5 Positionen.      |
| Lesezeichen öffnen    | Markieren Sie die Position und drücken die OK-Taste,     |
|                       | um das Lesezeichen zu öffnen.                            |
| Lesezeichen löschen   | Markieren Sie die gewünschte Position und drücken        |
|                       | die OK-Taste, um das Lesezeichen zu löschen. Es          |
|                       | verschwindet aus Lesezeichen speichern und               |
|                       | Lesezeichen öffnen.                                      |
|                       |                                                          |
| Seitenwechselmodus    | Markieren Sie Automatischer Seitenwechsel oder           |
|                       | Manueller Seitenwechsel und drücken zur                  |
|                       | Bestätigung die OK-Taste.                                |
| Automatischer         | Markieren Sie die gewünschte Position und drücken        |
| Seitenwechsel         | die OK-Taste, um das Intervall des automatischen         |
|                       | Modus (10, 15, 20, 25 und 30 Sekunden)                   |
|                       | einzustellen.                                            |
| Helligkeit            | Markieren Sie die gewünschte Position und drücken        |
|                       | die OK-Taste, um die Helligkeit einzustellen.            |
| Lautstärke            | Drücken Sie △/▽ am Navigationsfeld, um die               |
|                       | Lautstärke einzustellen.                                 |
| Schriftfarbe          | Markieren Sie die gewünschte Position und drücken        |
|                       | die OK-Taste, um die Schriftfarbe auszuwählen.           |
| Code-Menü             | Gibt es nur für Dateien im TXT-Format.                   |
| Eingabeeinstellung    | Aktiviert/deaktiviert Zeilenwechselfunktion. Gibt es nur |
| entfernen             | für Dateien im TXT-Format.                               |

Prestigio

ANMERKUNG:

In Dateien mit den Formaten PDF und EPUB gibt es die Funktionen Schriftfarbe, Code-Menü und Eingabeeinstellungen nicht.

# Hauptmenü:Bücher

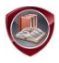

Bücher

Der Libretto PER307 unterstützt 6 eBook-Formate, welche sind: PDF, EPUB, FB2, PDB (PALM DOC), TXT, HTML.

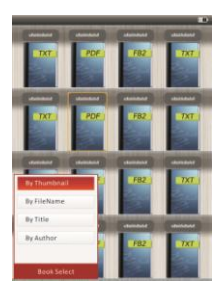

Drücken Sie die Bestätigungs-Taste, um in den Buch-Modus zu gelangen. Drücken Sie EED, um die gewünschte Sortiermethode auzuwählen (Nach Miniatur/Dateiname/Titel/Author). Markieren Sie die Position und drücken die OK-Taste, um die Buchliste zu öffnen. Drücken Sie (C), um den Buch-Modus zu beenden. ANMERKUNG:

Markieren Sie Flash-Speicher oder microSD-Karte und drücken die OK-Taste,

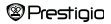

# Hauptmenü:Bücher

- Wählen Sie mit △/▽ am Navigationsfeld die gewünschte Datei in der Buchliste aus, oder drücken Sie die Seitensprungtasten, um die Seiten umzublattern, wenn welche vorhanden sind. Markieren Sie die gewünschte Datei und drücken die OK-Tsate, um die Datei zu öffnen.
- Drücken Sie während der Textwiedergabe die Seitensprungtasten oder das Navigationsfeld zum Umblättern der Seiten. Drücken Sie (), um den Inhalt auf dem Bildschirm ein-/auszuzoomen. Wählen Sie mit dem Navigationsfeld die Schriftgröße (S, M, L und XL) aus und drücken zur Bestätigung die OK-Taste.

<u>Anmerkung:</u> Wenn die Texte im PDF-Format sind, können folgende Operationen ausgeführt werden:

| Position  |                                                 |           |           | Besch  | nreibu        | ng              |     |
|-----------|-------------------------------------------------|-----------|-----------|--------|---------------|-----------------|-----|
| Zu Seite  | Seite                                           | passt     | sich      | an     | die           | Bildschirmgröße | an. |
|           | (Standa                                         | ardeinste | ellunger  | 1)     |               |                 |     |
| Zu Breite | Seite passt sich an die Breite des Fensters an. |           |           |        |               |                 |     |
| Zu Höhe   | Seite passt sich an die Höhe des Fensters an.   |           |           |        |               |                 |     |
| S         | Der Ma                                          | ıßstab w  | ird in di | e Gröl | ße <b>S</b> u | mgeschaltet.    |     |
| Prestigio |                                                 | 7" eBo    | ok Rea    | der    |               |                 | 13  |

- M Der Maßstab wird in die Größe M umgeschaltet.
- L Der Maßstab wird in die Größe L umgeschaltet.

Zoom Um den gewünschten Teil der Seite auszuwählen. Wenn auswählen Sie diese Funktion auswählen, wird + am Rand des Bildschims angezeigt. Drücken Sie die Links-Rechtstaste, um den gewünschten Teil auszuwählen, und drücken Sie zur Bestätigung die OK-Taste. Drücken Sie (C), um abzubrechen.

Drücken Sie während der Textwiedergabe (1990), um das Options-Menü zu öffnen. In diesem Teil sind 10 verschiedene Positionen vorhanden. Wählen Sie mit dem Navigationsfeld die Position aus und drücken zur Bestätigung die OK-Taste. Drücken Sie (200), um abzubrechen.

# Hauptmenü:Bücher

| Position       | Beschreibung                                                 |
|----------------|--------------------------------------------------------------|
|                |                                                              |
| Katalog        | Es werden Informationen über den Buchindex angezeigt.        |
|                | Markieren Sie die gewünschte Position und drücken zur        |
|                | Bestätigung die OK-Taste.                                    |
|                | ANMERKUNG:                                                   |
|                | Die Katalog-Funktion gibt es nur bei Dateien in den          |
|                | Formaten PDF und EPUB mit Indexinformationen.                |
|                |                                                              |
| Anmerkung: Gen | auere Informationen über die anderen Positionen erhalten Sie |

im Teil Verlauf.

 Lesen von Büchern, wenn Musik gespielt wird. Drücken Sie während der Musikwiedergabe , um den Hindergrundmusik-Modus zu öffnen, in dem

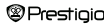

Sie das Gerät bei spielender Musik benutzen können. Drücken Sie  $\Box$ , um den Wiedergabebalken anzuzeigen, und drücken Sie noch einmal, um die Wiedergabe jederzeit zu unterbrechen/fortzusetzen. Drücken Sie  $\bigtriangleup/\bigtriangledown$  am Navigationsfeld, um die Lautstärke einzustellen. Drücken Sie  $<\!\!/$ am Navigationsfeld, um zum vorigen/nächsten Titel zu springen. Drücken Sie  $\Box$ , um das Menü zu beenden.

# Hauptmenü:Musik

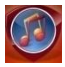

Musik

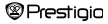

Wählen Sie mit dem Navigationsfeld die gewünschte Position aus und drücken die OK-Taste, um den Modus zu öffnen. Es wird die Musikliste angezeigt. Es werden nur die Dateiformate WMA, AAC, WAV und OGG unterstützt.

Anmerkung: Musikdateien, die auf microSD-Karte gespeichert sind, werden ebenfalls in der Liste angezeigt.

| Position              | Beschreibung                                 |
|-----------------------|----------------------------------------------|
| Musikwiedergabe/      | O and a second data Titul                    |
| Wiedergabe fortsetzen | Gerade gespielter Titel.                     |
| Alle Musikstücke      | Liste aller Titel.                           |
| Künstler              | Die Albumliste des Künstlers.                |
| Album                 | Die Titelliste des Albums.                   |
| Genre                 | Die Künstlerliste im selben Genre.           |
| Meine Favoriten       | Die Liste der Favoritentitel.                |
| Inhaltsverzeichnis    | Dateiliste sortiert nach Flash und SD-Karte. |
| Wiedergabe fortsetzen | Die 3 zuletzt gespielten Titel.              |
| Aktualisierung der    | The Parks Park / Parks I and the Parks       |
| Medienbibliothek      | Um die Medienbibliotnek zu aktualisieren     |

# Hauptmenü:Musik

- Markieren Sie Musik/Wiedergabe fortsetzen, um den Bildschirm der aktuellen Wiedergabe zu öffnen.
- Um die Listen von Alle Musikstücke, Künstler, Album, Meine Favoriten, Genre und Inhaltsverzeichnis zu spielen, drücken Sie zur Auswahl des gewünschten Titels das Navigationsfeld oder die Seitensprungtasten, um die Seiten umzublättern, wenn welche vorhanden sind, und dann die OK-Taste, um

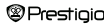

den Wiedergabe-Bildschirm zu öffnen. Die Wiedergabe wird neu gestartet, auch wenn gerade ein Titel gespielt wird.

 Markieren Sie Wiedergabe fortsetzen und drücken die OK-Taste, um mit der Wiedergabe der letzten 3 Titel fortzufahren. Markieren Sie Aktualisierung der Medienbibliothek und drücken die OK-Taste, um die Medienbibliothek zu aktualisieren.

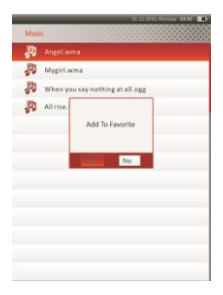

Drücken Sie (IIII), um den Musikordner oder die Musikdatei zu Meine Favoriten hinzuzufügen. Markieren Sie mit dem Navigationsfeld "Ja" und drücken zur Bestätigung die OK-Taste.

# Hauptmenü:Musik

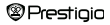

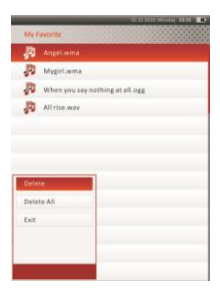

Drücken Sie (The Markieren Sie Löschen/Alle öffnen. Markieren Sie Löschen/Alle löschen und drücken die OK-Taste, um die aktuelle Musikdatei oder alle Dateien in Meine Favoriten zu löschen.

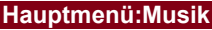

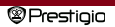

Auf dem Wiedergabebildschirm können folgende Operationen ausgeführt werden.

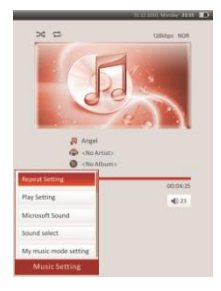

 Drücken Sie △/▽ am Navigationsfeld, um die Lautstärke einzustellen. Drücken Sie ⊲/▷ am Navigationsfeld, um zum vorigen/nächsten Titel zu springen. Drücken Sie ऒ, um die Wiedergabe zu unterbrechen/fortzusetzen. Halten Sie ⊲/▷ am Navigationsfeld gedrückt, um zurückzuspulen/vorwärtszugehen. Drücken Sie N, um den Wiedergabe-Bildschirm zu verlassen.

### ANMERKUNG:

Je nach Länge des Titels verändert sich die Geschwindigkeit beim schnellen Vorwärts-/Rückwärtsspulen.

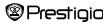

# Hauptmenü:Musik

 Drücken Sie (1990), um die Musikeinstellungen wie folgt zu öffnen. Markieren Sie mit dem Navigationsfeld die Position und drücken zur Bestätigung mehrmals die OK-Taste. Drücken Sie (200), um die Einstellungen zu beenden.

| Position                                                | Beschreibung                                                                                                    |
|---------------------------------------------------------|----------------------------------------------------------------------------------------------------|
| Wiederholeinstellungen                                  | Einstellungen der Wiedergabemodi                                                                                                    |
| Wiedergabeeinstellungen                                 | Einstellungen der Wiedergabereihenfolge                                                                                                    |
| Klangeffekt<br>Einstellungen des Modus<br>"Meine Musik" | Einsteinanger der Wiedergubereinkninger<br>Equalizereinstellungen<br>Benutzerdefinierte Klangeinstellungen. Um die<br>Klangeinstellungen zu bearbeiten, drücken Sie<br>⊲/▷ am Navigationsfeld, um das Band<br>auszuwählen (5 Bänder: 60 Hz bis 6 kHz), und<br>drücken Sie Δ/▽ am Navigationsfeld, um die<br>Lautstärke auszuwählen (7 Stärken: -6 bis +6).<br>Wiederholen Sie diesen Schritt, um die<br>Lautstärke jedes Bandes einzustellen.<br>Markieren Sie Ja und drücken zur Bestätigung<br>die OK-Taste.<br><u>Anmerkung:</u> Der Equalizer Mein Klang<br>ändert sich entsprechend des eingestellten<br>Musikmodus. |

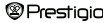

Anzeigeeinstellungen

Anzeige der synchronisierten Lyrik. Überzeugen Sie sich davon, dass Lyrikdateien auf das Gerät importiert worden sind. Es unterstützt nur das LRC-Format.

# Hauptmenü:Musik

Es ist möglich, während der Wiedergabe eines Titels Bücher zu lesen oder Bilder zu betrachten. Drücken Sie während der Musikwiedergabe G, um den Hindergrundmusik-Modus zu öffnen, in dem Sie das Gerät bei spielender Musik benutzen können. Drücken Sie (D), um den Wiedergabebalken anzuzeigen, und drücken Sie noch einmal, um die Wiedergabe jederzeit zu unterbrechen/fortzusetzen. Stellen Sie mit dem Navigationsfeld die Lautstärke ein und springen zum vorigen/nächsten Titel. Drücken Sie (O), um das Menü zu beenden.

Anmerkung:Das ist auch in anderen Modi außer bei der Videowiedergabe möglich. Drücken Sie (), um die Wiedergabe zu unterbrechen/fortzusetzen.

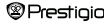

# Hauptmenü:Video

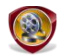

Video

Markieren Sie Flash-Speicher oder SD-Karte und drücken zur Bestätigung die OK-Taste. Es werden die Formate 3GP, FLV, MP4, MPG, VOB, AVI, RM, RMVB, WMV und MOV unterstützt.

Markieren Sie mit △/▽ am Navigationsfeld die gewünschten Datei, oder drücken Sie die Seitensprungtasten, um die Seiten umzublättern, wenn welche vorhanden sind. Drücken Sie die OK-Taste, um den Wiedergabe-Bildschirm zu öffnen. Markieren Sie "Ja" und drücken die OK-Taste, um mit der letzten Wiedergabe fortzufahren, wenn Sie dazu aufgefordert werden. Drücken Sie CO, um abzubrechen.

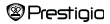

Auf dem Wiedergabe-Bildschirm können folgende Operationen ausgeführt werden. Die Videoorientierung ist auf **Horizontal** (links) eingestellt. (Standardeinstellungen)

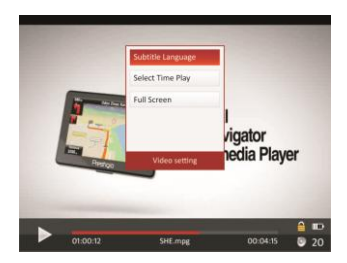

# Hauptmenü:Video

- Drücken Sie , um die Wiedergabe zu unterbrechen/fortzusetzen. Drücken Sie △/マ am Navigationsfeld, um zur vorigen/nächsten Videodatei zu springen. Halten Sie △/マ am Navigationsfeld gedrückt, um schnell zurückzuspulen/vorwärtszugehen. Drücken Sie \*/▷ am Navigationsfeld, um die Lautstärke einzustellen.
- Je nach Länge des Videos verändert sich die Geschwindigkeit beim schnellen Vorwärts-/Rückwärtsspulen.
- Drücken Sie ( ), um den Wiedergabebalken anzuzeigen.
- 4. Drücken Sie MEND, um das Options-Menü anzuzeigen.

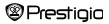

| Wiedergabe ab              | Drücken Sie zur Bestätigung die OK-Taste.  |  |  |  |
|----------------------------|--------------------------------------------|--|--|--|
|                            | Drücken Sie △/▽ am Navigationsfeld, um     |  |  |  |
|                            | den Kursor zu bewegen. Drücken Sie ⊲/⊳ am  |  |  |  |
|                            | Navigationsfeld, um die Lautstärke         |  |  |  |
|                            | einzustellen. Markieren Sie Ja und drücken |  |  |  |
|                            | zur Bestätigung die OK-Taste.              |  |  |  |
|                            |                                            |  |  |  |
| Voller                     | Markieren Sie die Position und drücken die |  |  |  |
| Bildschirm/Normal/Original | OK-Taste, um zwischen 3 Fenstern           |  |  |  |
|                            | umzuschalten.                              |  |  |  |

# Hauptmenü:Foto

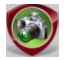

Foto

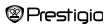

Das Gerät unterstützt folgende Fotoformate: JPEG, GIF, BMP und PNG. Alle anderen Dateiformate werden absichtlich nicht angezeigt.

- Wählen Sie mit dem Navigationsfeld "Flash-Speicher" oder "SD-Karte" aus und drücken zur Bestätigung die OK-Taste. Markieren Sie mit dem Navigationsfeld die gewünschte Datei, oder drücken Sie die Seitensprungtasten, um die Seiten umzublättern, wenn welche vorhanden sind. Drücken Sie zur Bestätigung die OK-Taste oder C, um abzubrechen.
- Drücken Sie (D), um das Bild ein-/auszuzoomen. Drücken Sie das Navigationsfeld, um den Bildschirm zu scrollen, damit der Rest der Seite angezeigt wird, wenn vorhanden.

<u>Anmerkung</u>: Diese Funktion gibt es nur für die Bildformate .JPEG, .PNG und .BMP.

# Hauptmenü:Foto

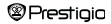

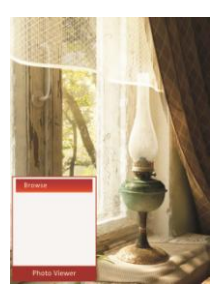

- Drücken Sie während der Bildwiedergabe (ITW), um eine Diashow einzustellen. Wählen Sie <Diashow>, um die Diashow zu beginnen, und klicken auf die OK-Taste. Wählen Sie mit dem Navigationsfeld die vorhandenen Zeitoptionen zwischen den Bildern aus. Die Optionen sind 5, 10, 20 Sekunden und Ausschalten. Wenn Sie gewählt haben, klicken Sie auf die OK-Taste.
- Markieren Sie Schließen und drücken die OK-Taste, um diese Funktion zu deaktivieren.

<u>Anmerkung:</u>Es kann einige Zeit dauern, um ein Bild anzuzeigen, wenn es groß ist.

- Die Blldschirmorientierung ändert sich automatisch von Porträt zu Landschaft, wenn das Gerät gedreht wird (es ist eine 360°-Drehung möglich).
- Betrachtung von Bildern, während ein Titel gespielt wird. Drücken Sie während der Musikwiedergabe , um den Hindergrundmusik-Modus zu öffnen, in dem Sie das Gerät bei spielender Musik benutzen können. Drücken Sie , um den Wiedergabebalken anzuzeigen, und drücken Sie noch einmal, um die Wiedergabe jederzeit zu unterbrechen/fortzusetzen. Stellen Sie mit dem Navigationsfeld die Lautstärke ein und springen zum vorigen/nächsten Titel. Drücken Sie , um das Menü zu beenden.

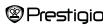

# Hauptmenü:Explorer

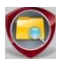

Explorer

Wählen Sie eine Datei auf dem Flash-Speicher oder der SD-Karte aus, und drücken Sie die OK-Taste, um zu bestätigen. Alle Dateien im Flash-Speicher oder auf der SD-Karte sind in der Liste.

 Markieren Sie mit dem Navigationsfeld die gewünschte Datei, oder drücken Sie die Seitensprungtasten, um die Seiten umzublättern. Drücken Sie zur Bestätigung die OK-Taste.

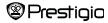

| Explorer                                                           | BERREND Manuar 2013 |
|--------------------------------------------------------------------|---------------------|
| FOLDER                                                             |                     |
| Book.pb2                                                           | 2                   |
| <ul> <li>Audiafile</li> <li>RecordsC</li> <li>Videofile</li> </ul> | Delete              |
| Oncow .                                                            |                     |
|                                                                    |                     |
|                                                                    |                     |

 Markieren Sie die gewünschte Datei und drücken (IIII), um die aktuelle Datei aus dem Flash-Speicher oder von der SD-Karte zu löschen. Markieren Sie Ja und drücken zur Bestätigung die OK-Taste. Drücken Sie (C), um abzubrechen.

Anmerkung:Diese Funktion kann nur für eine einzelne Datei und nicht für den gesamten Ordner benutzt werden.

# Hauptmenü:Bedienhandbuch

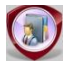

Bedienhandbuch

Zu diesem Gerät gehört die Schnellstartanleitung und dieses Bedienhandbuch im PDF-Format. Dieses Bedienhandbuch im PDF-Format kann sowohl auf Ihrem Computer als auch auf dem Gerät durchsucht werden.

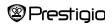

- Klicken Sie doppelt auf den Laufwerkbuchstaben des Geräts und wählen dann Bedienhandbuch, um Adobe Reader zur starten und das Bedienhandbuch zu öffnen. Details zur Benutzung von Adobe Reader finden Sie in der Hilfe von Adobe Reader.
- Markieren Sie im Hauptmenü das Symbol und drücken die OK-Taste, um dieses Bedienhandbuch für das Gerät zu durchsuchen.
- Drücken Sie die Seitensprungtasten oder das Navigationsfeld, um die Seiten umzublättern.
- Um den Inhalt ein-/auszuzoomen, drücken Sie (), damit dieses Options-Menü geöffnet wird. Markieren Sie die Position und drücken zur Bestätigung die OK-Taste.

### Hauptmenü:Bedienhandbuch

| Position  |                                                 |           | 1        | Besch | reibu | ng              |     |
|-----------|-------------------------------------------------|-----------|----------|-------|-------|-----------------|-----|
| Zu Seite  | Seite                                           | passt     | sich     | an    | die   | Bildschirmgröße | an. |
|           | (Stand                                          | ardeinste | ellunger | n)    |       |                 |     |
| Zu Breite | Seite passt sich an die Breite des Fensters an. |           |          |       |       |                 |     |
| Zu Höhe   | Seite passt sich an die Höhe des Fensters an.   |           |          |       |       |                 |     |
| S         | Der Maßstab wird in die Größe S umgeschaltet.   |           |          |       |       |                 |     |
| Prestigio |                                                 | 7" eBo    | ok Rea   | der   |       |                 | 29  |

- M Der Maßstab wird in die Größe M umgeschaltet.
- L Der Maßstab wird in die Größe L umgeschaltet.

Zoom Um den gewünschten Teil der Seite auszuwählen. Wenn auswählen Sie diese Funktion auswählen, wird + am Rand des Bildschirms angezeigt. Drücken Sie die Links-/Rechtstaste, um den gewünschten Teil auszuwählen, und drücken Sie zur Bestätigung die OK-Taste. Drücken Sie C, um abzubrechen.

<u>Anmerkung:</u> Drücken Sie das Navigationsfeld, um den Bildschirm zu scrollen, wenn möglich.

Drücken Sie während der Textwiedergabe www, um das Options-Menü zu öffnen. In diesem Teil sind 10 verschiedene Positionen vorhanden. Wählen Sie mit dem Navigationsfeld die Position aus und drücken zur Bestätigung die OK-Taste. Drücken Sie Com, um abzubrechen. Markieren Sie Katalog und drücken zur Bestätigung die OK-Taste, wenn vorhanden.

<u>Anmerkung:</u> Genauere Anweisungen zu den zusätzlichen 8 Positionen finden Sie im Teil Verlauf.

 Die Bildschirmorientierung kann manuell auf vertikal/horizontal eingestellt werden.

### Hauptmenü:Einstellungen

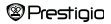

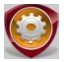

# Einstellungen

Drücken Sie im Hauptmenü das Navigationsfeld, um Einstellungen auszuwählen, und dann die OK-Taste, um das Einstellungen-Menü zu öffnen. Wählen Sie mit dem Navigationsfeld die gewünschte Position aus und drücken die OK-Taste, um die Einstellungen zu öffnen.

Im Einstellungen-Menü können Sie die folgenden Einstellungen konfigurieren:

| <ul> <li>Anzeigeeinstellungen</li> </ul> |                                               |
|------------------------------------------|-----------------------------------------------|
| Hindergrundbeleuchtungszeit              | Um die Hintergrundanzeigezeit einzustellen.   |
| Helligkeit                               | Um die Helligkeit einzustellen.               |
| <ul> <li>Systemeinstellungen</li> </ul>  |                                               |
| System wiederherstellen                  | Markieren Sie Ja und drücken die OK-Taste, um |
|                                          | das Gerät auf die Werkstandardeinstellungen   |
|                                          | zurückzusetzen.                               |
| Tastatursperrzeit                        | Sperrt das Gerät für die eingestellte Zeit.   |
|                                          | Drücken Sie D, um zu entsperren.              |
| Aktivierungsaufzeichnung                 | Markieren Sie Ja und drücken die OK-Taste, um |
| löschen                                  | die Aktivierungsaufzeichnung zu löschen.      |

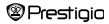

# Hauptmenü:Einstellungen

### Sprache

Die möglichen Optionen sind Englisch, Französisch, Deutsch, Russisch, Polnisch, Italienisch, Tschechisch, Slowakisch, Griechisch, Serbisch, Bulgarisch, Rumänisch, Estländisch, Litauisch, Lettisch, Ungarisch und Spanisch.

### Systeminformationen

Zeigt die technischen Informationen des Geräts an.

### Automatische Abschaltzeit

Schalten Sie das Gerät aus, um den Energieverbrauch des Akkus zu minimieren. Wählen Sie die Abschaltzeit und drücken die **OK-T**aste, um die Funktion zu aktivieren. Wählen Sie **Deaktivieren**, um die Funktion zu deaktivieren.

Anmerkung: Wenn Sie das Gerät nach der Abschaltung an Ihren PC/lhr Notebook anschließen, muss das Gerät wieder angeschaltet werden. Der Anzeiger leuchtet rot, während das Akku-Symbol nicht angezeigt wird. In diesem Fall, trennen Sie das USB-Kabel vom Gerät, schalten das Gerät dann an und schließen es wieder an.

### Zeiteinstellungen

Stellen Sie die Zeit und das Datum, welche am Gerät angezeigt werden, ein.

Drücken Sie  $\exists h$  am **Navigationsfeld**, um den Kursor zu bewegen. Drücken Sie  $\Delta/\nabla$  am **Navigationsfeld**, um den Wert einzustellen. Markieren Sie **Ja** und drücken zur Bestätigung die **OK**-Taste.

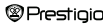

### Hauptmenü:Einstellungen

Anmerkung: Das folgende Format für die Zeit- und Datumseinstellungen:

| Zeitein | stellung:     |    |        |    |       |
|---------|---------------|----|--------|----|-------|
| нн      | Stunde        | MM | Minute |    |       |
| Datum   | seinstellung: |    |        |    |       |
| YY      | Jahr          | MM | Monat  | DD | Datum |

### Kalender

Zeigt den Kalender an. Wählen Sie mit dem Navigationsfeld den Tag. Drücken Sie die Seitensprungtasten, um zum gewünschten Jahr zu springen.

### Bildschirmorientierung

Markieren Sie Automatisch/Aus, um die Bildschirmdrehung zu aktivieren/deaktivieren.

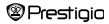

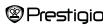

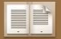

#### Setup Assistant

Thank you for installing Adobe Digital Editions, the most flexible way to read and manage eBooks and other digital publications.

This Setup Assistant will guide you through the one-time step of activating Digital Editions, which enables you to download and read DRM (digital rights management) protected items from online retailers and libraries.

To get started, click Continue.

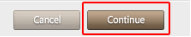

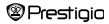

|         | ADOBE® | DI |
|---------|--------|----|
| 10 C 10 |        |    |

Digital Editions makes it easy to transfer protected eBooks between multiple computers and mobile devices. To enable these features, you need to authorize each of your machines with your Adobe ID. More Info

If you don't have an Adobe ID, it's free and easy to get an Adobe ID online

۲

#### Authorize Computer (Recommended)

This option enables you to read protected items that you download with Digital Editions on up to six computers and mobile devices. It also enables you to restore your eBooks from backup should you ever need to re-install your operating system.

#### Please enter your Adobe ID and Password below, then click Activate.

|            | Adobe ID (email address)                                                                                                    |                                                                                                    |
|------------|----------------------------------------------------------------------------------------------------|----------------------------------------------------------------------------------------------------|
|            |                                                                                                    | Did you forget your Adobe ID?                                                                                           |
|            | Password                                                                                                    |                                                                                                    |
|            |                                                                                                    | Did you forget your password?                                                                                           |
| $\bigcirc$ | Don't Authorize Computer                                                                                                    |                                                                                                    |
|            | With this option, protected items that you a<br>this particular computer, will not be readab<br>restored from backup if the operating syste | Iready have or download later will be "tied" to<br>le on other computers or devices, and can't be<br>m is re-installed. |
|            | Go Back                                                                                                    | Cancel Activate                                                                                                    |

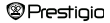

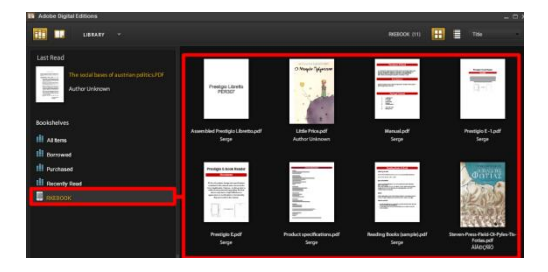

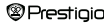

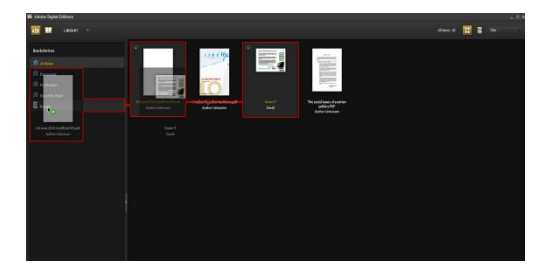

# **Technische Daten**

| Anzeige         | 7" TFT                                         |  |  |
|-----------------|------------------------------------------------|--|--|
| Auflösung       | 800 x 600, 4:3                                 |  |  |
|                 | Buch: HTML, TXT, EPUB, PDF, PDB, FB2           |  |  |
|                 | Musik: MP3, WMA, AAC, WAV, OGG                 |  |  |
| Dateiformate    | Video: 3GP, FLV, MP4, MPG, VOB, AVI, RM, RMVB, |  |  |
|                 | WMV, MOV                                       |  |  |
|                 | Foto: JPEG, GIF, BMP, PNG                      |  |  |
| Lagertemperatur | Luftfeuchtigkeit < 90%, -20°C ~ 60°C           |  |  |
| Prestigio       | 7" eBook Reader 38                             |  |  |

| Betriebstemperatur | Luftfeuchtigkeit < 80%, 0°C ~ 45°C  |  |
|--------------------|-------------------------------------|--|
| Externer Speicher  | microSD-Karte, bis zu 16 GB         |  |
| Stromquelle        | über USB-Anschluss DC 5V            |  |
| Akku               | Eingebauter Lithium-Akku, 3500 mAh  |  |
| Abmessungen        | 195 mm x 145 mm x 13 mm (L x B x H) |  |
| Gewicht            | 375 g                               |  |

#### Informationen zu technischer Unterstützung und Garantie

Zur technischen Hilfe siehe bitte <u>www.prestigio.com</u>, und Garantieinformationen finden Sie auf der beigefügten Garantiekarte.

# Anmerkung zum Urheberrecht und zum Warenzeichen

Der Inhalt dieses Geräts, einschließlich der Logos, Gräfken, Töne, Bilder, Designelemente, der in diesem Produkt enthaltenen Software und Dokumentation (Handbücher, Illustrationen, zugehörige Dokumente usw.) sind urhebergeschützte Werke und dürfen ohne Genehmigung des jeweiligen Urheberinhabers nicht ganz oder teilweise kopiert, geändert oder vertrieben werden.

Das Warenzeichen und die Logos "Prestigio" gehören Prestigio Plaza Limited. Andere Warenzeichen gehören ihren rechtmäßigen Eigentümern.

Alle vorgeladenen Softwarekomponenten und individuellen Programme, die im Produkt enthalten sind, sind lizenziert und nicht verkauft. Sie sind entweder unter der GNU General Public License oder unter den Bedingungen der jeweiligen Softwareilzenz, die zu jeder speziellen Software oder Komponente gehört, lizenziert.

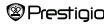

Jene Programme und Softwarekomponenten, die unter den Bedingungen der GNU General Public License vertrieben werden, könnten Sie unter den Bedingungen der geltenden GNU General Public License, wie sie durch die Free Software Foundation veröffentlicht wurden, weitervertreiben oder ändern. Details finden Sie unter http://www.gnu.org/licenses/.

Copyright © 2007 Free Software Foundation, Inc. <u>http://fsf.org/</u> 59 Temple Place, Suite 330, Boston, MA 02111-1307 USA. Der Quellode für solche Programme wird auf Nachfrage von der Prestigio Plaza Limited geliefert.

Diese Software wird in der Hoffnung vertrieben, dass sie brauchbar ist, aber AUF EINER BASIS VON TWIE SIE IST ZUR VERFÜGUNG GESTELLT. OHNE GARANTIE, ausdrücklich oder stillschweigend, eben ohne stillschweigende Garantie für die BRAUCHBARKEIT oder EIGNUNG FÜR EINEN BESTIMMTEN ZWECK, befriedigende Qualität (einschließlich fehlerfreie Konformität mit den Standards) oder Verletzungsfreiheit der Urheberrechte von Dritparteien. Weder Prestigio Plaza Limited noch einer der Autoren oder Vertreiber der Sörtware und Komponenten, die in diesem Produkt enthalten sind, ist für Schäden verantwortlich, einschließlich zufäliger oder Folgeschäden, die aus ihrer Benutzung entstehen.

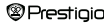